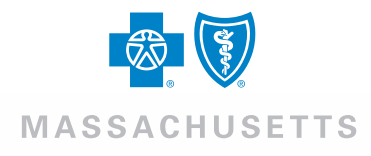

## BluesEnroll<sup>SM</sup> Self-Registration Guide

Blue Cross Blue Shield of Massachusetts is an Independent Licensee of the Blue Cross and Blue Shield Association.

## Overview

Self-Registration allows BluesEnroll administrators to autonomously create their own login credentials for the BluesEnroll tool without intervention from Blue Cross Blue Shield of Massachusetts. To do this, Benefit Administrators go to the BluesEnroll administrator website and create their own Administrator account.

## How do I self-register?

## MASSACHUSETTS

#### Welcome to the HRAdmin Application

Once you log in, you will find a powerful website with interactive tools and videos to help you learn more about the company, your benefits and other topics of interest.

| 1         |                   |                       |
|-----------|-------------------|-----------------------|
| Passwor   | d*                |                       |
|           |                   | Log in                |
| First tim | e user? Registe   | r Now<br>Forgot Passw |
| Supporte  | d Browsers        |                       |
|           | ut Officially Sup | ported Browsers       |

1. To access the login landing page, go to this website:

https://hradmin.benefitfocus.com/Platform/Default. aspx?applicationid=hradmin&pageid=login&tenan tid=BCBSMA

 First time users should not enter a Username or a Password. Select the First time user? Register Now link.

|                                                                                      | 1          | 2                     | 3                                         | 4             |
|--------------------------------------------------------------------------------------|------------|-----------------------|-------------------------------------------|---------------|
|                                                                                      | Data Entry | Display Group<br>Info | Register,<br>enter profile<br>information | Confirm ation |
| Self Registration                                                                    |            |                       |                                           |               |
| What is your Client Number? *                                                        |            |                       |                                           |               |
| Account Number                                                                       |            |                       |                                           |               |
| Zip Code *                                                                           |            |                       |                                           |               |
| For security purposes, please solve the following math problem.<br>Question: 1 + 8 = |            |                       |                                           |               |
|                                                                                      |            |                       |                                           |               |
| ·                                                                                    |            |                       | Car                                       | Next          |

### 3. Enter the following information on this page.

NOTE: All fields are required:

- Client Number Employer Tax ID
- Account Number Blue Cross Blue Shield of Massachusetts account number
- Zip Code Zip Code of your company's physical address
- Security Question Ensures the authentication information is entered by a benefit administrator and not a machine. Select **Next**.

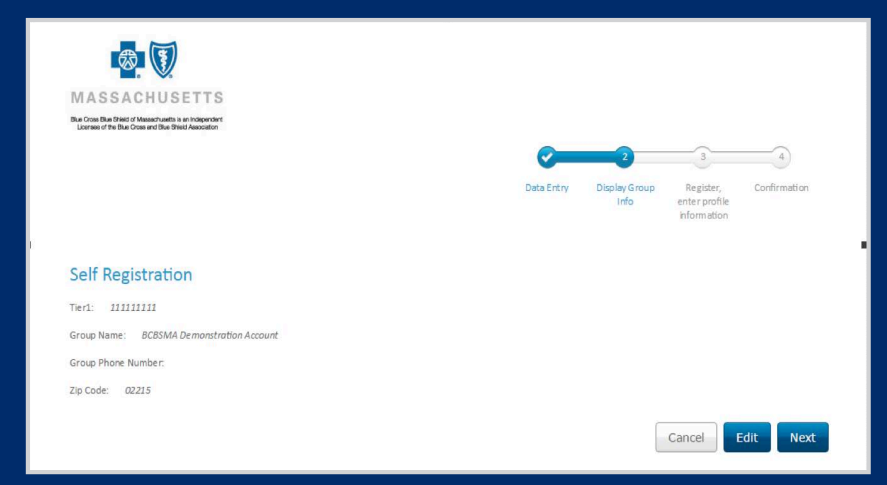

4. Review the information for accuracy. Select **Next** to continue, **Edit** to change the information, or **Cancel** to back out.

## How do I self-register?(Cont.)

#### Self Registration

| First Name *            |  |
|-------------------------|--|
| Last Name *             |  |
| E-mail Address*         |  |
| Confirm E-mail Address* |  |
| Login ID*               |  |

### 5. Enter the following information on this page. NOTE: All fields are required:

- First Name
- Last Name
- E-mail Address
- Confirm E-Mail Address
- Login ID this will be your BluesEnroll login ID going forward

- 8-15 characters
- At least one number
- At least 1 upper case and 1 lower case letter

Your password cannot contain:

• More than 2 of the same characters in a row

|--|

| Password *             | 1 |
|------------------------|---|
| Confirm Password *     | 1 |
| Primary Street Address | 1 |
| City                   | 1 |
| State *                |   |
| Zip Code *             |   |
| 02215                  |   |
| Phone Number *         | ] |

#### 6. Complete all remaining applicable fields to register.

NOTE: Fields with an asterisk (\*) are required.

- Password
- Confirm Password
- Primary Street Address Your company's physical street address
- City City of your company's physical address
- State State of your company's physical address
- Zip Code Zip Code of your company's physical address.
   Note: this field will default to the zip code you entered when signing in.
- Phone Number Your work phone number

## How do I self-register?(Cont.)

| User Security Questions<br>Security Question * |                |  |  |  |  |
|------------------------------------------------|----------------|--|--|--|--|
| What is the city you were born in?             |                |  |  |  |  |
| Security Answer *                              |                |  |  |  |  |
| Group PIN *                                    |                |  |  |  |  |
| PIN must contain between 4 a                   | and 8 numbers. |  |  |  |  |
| Corporate Headquarters                         | s Address      |  |  |  |  |
| Primary Street Address: 40                     | 01 Park Drive  |  |  |  |  |
| Secondary Street Address:                      |                |  |  |  |  |
| City: Boston                                   |                |  |  |  |  |
| State: MA                                      |                |  |  |  |  |
| Zip: 02215                                     |                |  |  |  |  |
| Country:                                       |                |  |  |  |  |
| Phone Number:                                  |                |  |  |  |  |
| Extension:                                     |                |  |  |  |  |

### 7. Select and answer the **Security Question** to complete registration.

- Use the drop-down to select a Security Question
- Enter your Security Answer
- Group PIN your account's zip code

| Terms and Conditions                                                                                                    | MASSACHUSETTS<br>Bactoria Marchandra and Antomatica<br>Bactoria Marchandra and Antomatica |            |               |               |              |
|----------------------------------------------------------------------------------------------------|-------------------------------------------------------------------------------------------|------------|---------------|---------------|--------------|
| applicable, for the Services.                                                                                                    |                                                                                           | 0          | -             | 0             |              |
| 4. Certain terms and conditions here in may be superseded as between Benefitfocus and the party that has arranged for your access to the Services. To the extent applicable, those terms shall be governed by those agreements and may supersede the terms contained here in.                                                                                                    |                                                                                           | Data Entry | Display Group | Register,     | Confirmation |
| 5. You agree that Benefitfocus is not acting as your agent or fiduciary in connection with your use of the software or any Services.                                                                                                    |                                                                                           |            | Info          | enter profile |              |
| 2. LICENSE GRANT AND RESTRICTIONS                                                                                                    |                                                                                           |            |               |               |              |
| 1. The Services are protected by copyright, trade acret, patter and other intellectual property lives. You are only granted the right to use the Ferrices, and Bereffschus reserves all rights of ourserships in the relevance and exception of the relevance and exception of the relevance and exception of the relevance and exception of the relevance and exception of the relevance and exception of the relevance and exception of the relevance and exception of the relevance and exception of the relevance and exception of the relevance acression of the relevance acression of the relevanc | Registration Confirmation                                                                 |            |               |               |              |
| <ol> <li>You agree not to use the Services or Content on this website in a manner that violates any applicable law, regulation or these Terms of Use. For example, (and<br/>not as an exhaustive list of examples) unless authorized by Benefitfocus in writing, you agree you will not:</li> </ol>                                                                                                    | Your User Name Is: hrbbrown30                                                             |            |               |               |              |
|                                                                                                    | Your Password Is:                                                                         |            |               |               |              |
| et<br>Agree to the Above Terms and Conditions                                                                                                    | Your Group PIN is: 02215                                                                  |            |               |               |              |
| Cancel Register                                                                                                    |                                                                                           |            |               | Log In N      | ow Print     |

8. To continue you must agree to the **Terms and Conditions**, then select **Register**. 9. **Confirmation Page**. You may print your confirmation details if you wish or log in to BluesEnroll.

## How can a Super User create additional BluesEnroll Administrators?

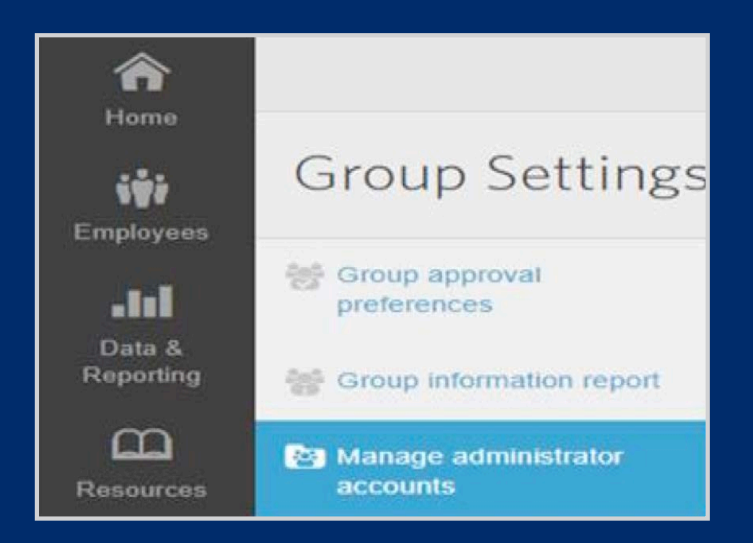

- 1.From your BluesEnroll home tab, select **Group Settings** on the left-hand side.
- 2. Then click **Manage administrator accounts**.
- 3. The main screen lists current administrators' accounts and their privileges.

Create New Administrator Account

4. To create a new administrator, click Create New Administrator Account.

5. Choose the template that best defines the role for the new administrator. The templates are similar, except the Blue Cross Admin templates allows the administrator to manage other administrators. If you don't want this administrator to manage other administrators select the Blue Cross Group Admins Limited template.

#### With either template you must provide the following:

- Name the first and last name of the administrator
- LoginID by convention a login id usually starts with the prefix hr
- Password the initial administrator password
- Work email used for administrator notifications, for example that Open Enrollment has begun or ended

Generally, you don't need to enter additional information. If you want to change administrator values, see **How do I customize administrative privileges?** 

# How can a Super User disable an Administrator?

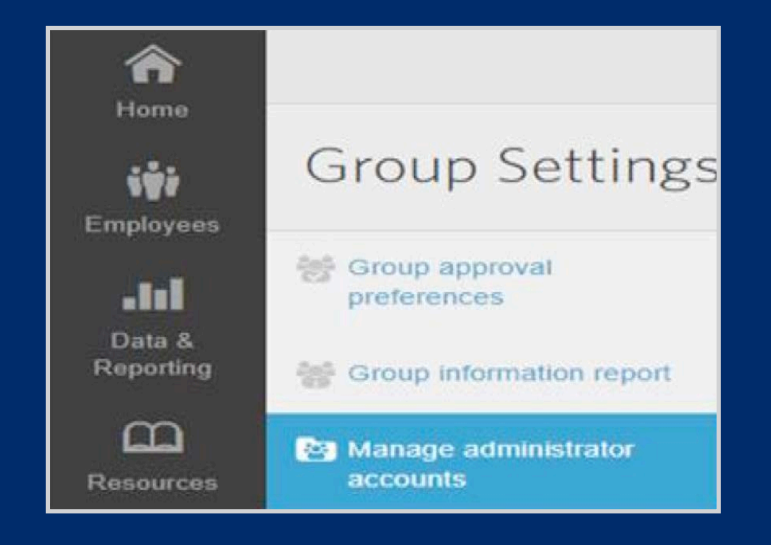

- 1.From your BluesEnroll home tab, select **Group Settings** on the left-hand side.
- 2. Then click Manage administrator accounts
- 3. The Administrator must have the setting Allow Access to manage HR Administrator accounts set to Yes and been created with the Blue Cross Admin template to perform this function.

Account Options

Edit Account

Edit Enablements

Disable Login

Permanently Restrict

4. Navigate to the administrator you want to disable and click the arrow in the box. Then select **Disable Login**.

Note: If you elect to **Permanently Restrict** the administrator's login you won't be able to re-enable the administrator's login.

5. After disabling a login, the administrator will no longer display as **Active** and won't be able to log in.

# How can a Super User enable an Administrator that is currently disabled?

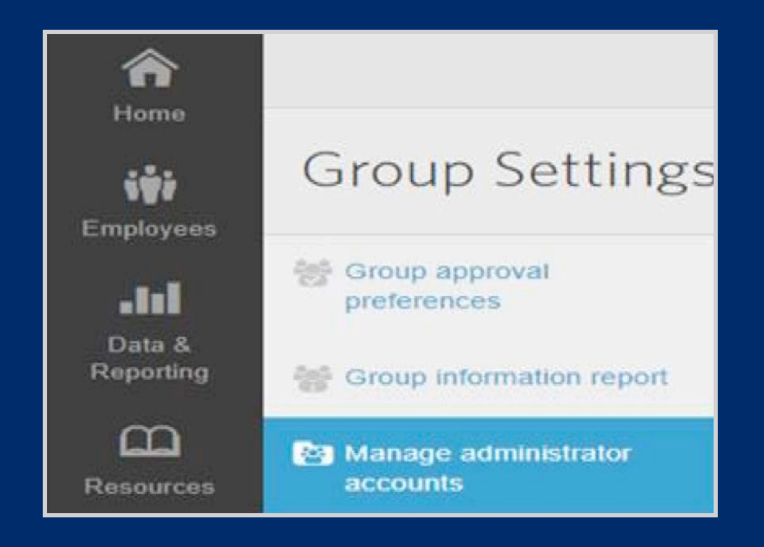

- 1.From your BluesEnroll home tab, select **Group Settings** on the left-hand side.
- 2. Then click **Manage** administrator accounts.

Account Options

Edit Account

Edit Enablements

Disable Login

Permanently Restrict

- 3. Navigate to the previously disabled administrator and select **Allow Login**.
- 4. After completion the administrator will display as **Active** and can log in.

## How can a Super User customize administrative privileges?

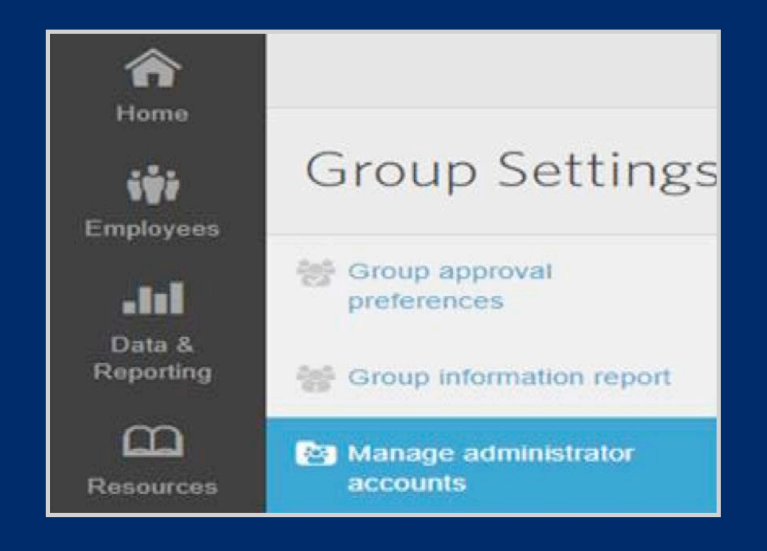

- 1.From your BluesEnroll home tab, select **Group Settings** on the left-hand side,
- 2. Then click Manage administrator accounts.
- 3. To manage privileges, the administrator must have been created with the Blue Cross Admin template and have Allow Access to manage HR Administrator accounts set to **Yes.**

Account Options

Edit Enablements

Disable Login

Permanently Restrict

- 3. Navigate to the previously disabled administrator and select the **Edit Account**.
- 4. Make any necessary changes and select **Save**.

Blue Cross Blue Shield of Massachusetts complies with applicable federal civil rights laws and does not discriminate on the basis of race, color, national origin, age, disability, sex, sexual orientation, or gender identity.

ATTENTION: If you don't speak English, language assistance services, free of charge, are available to you. Call Member Service at the number on your ID Card (TTY: 711).

ATENCIÓN: Si habla español, tiene a su disposición servicios gratuitos de asistencia con el idioma. Llame al número de Servicio al Cliente que figura en su tarjeta de identificación (TTY: 711).

ATENÇÃO: Se fala português, são-lhe disponibilizados gratuitamente serviços de assistência de idiomas. Telefone para os Serviços aos Membros, através do número no seu cartão ID (TTY: 711).

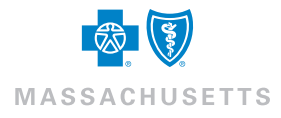

@ Registered Marks of the Blue Cross and Blue Shield Association. SM Service Marks of Blue Cross and Blue Shield of Massachusetts, Inc. © 2018 Blue Cross and Blue Shield of Massachusetts, Inc., and Blue Cross and Blue Shield of Massachusetts HMO Blue, Inc. 189390M